## USAA Commerce Park Website Meeting Agenda Section Know It, Use It and Love It

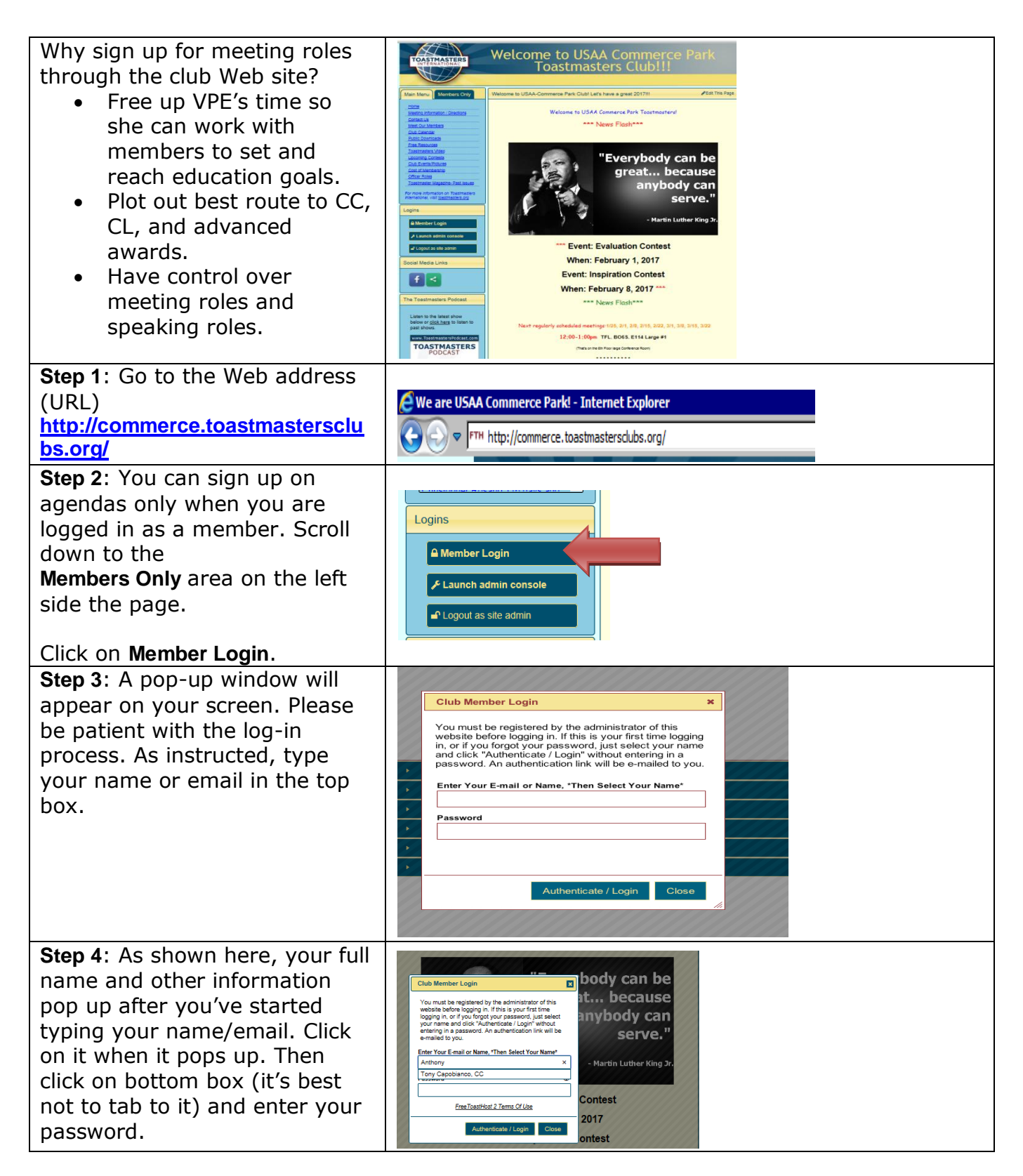

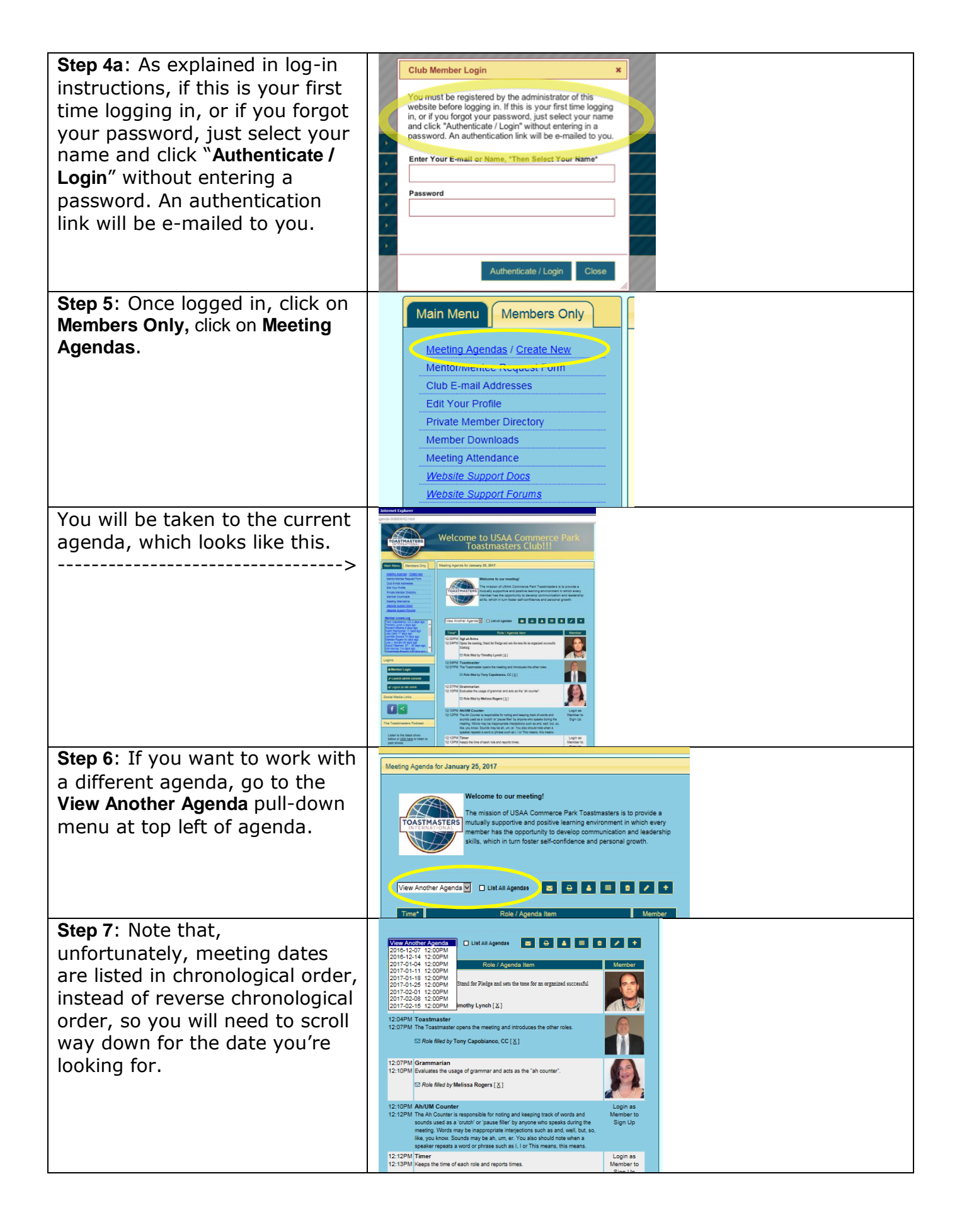

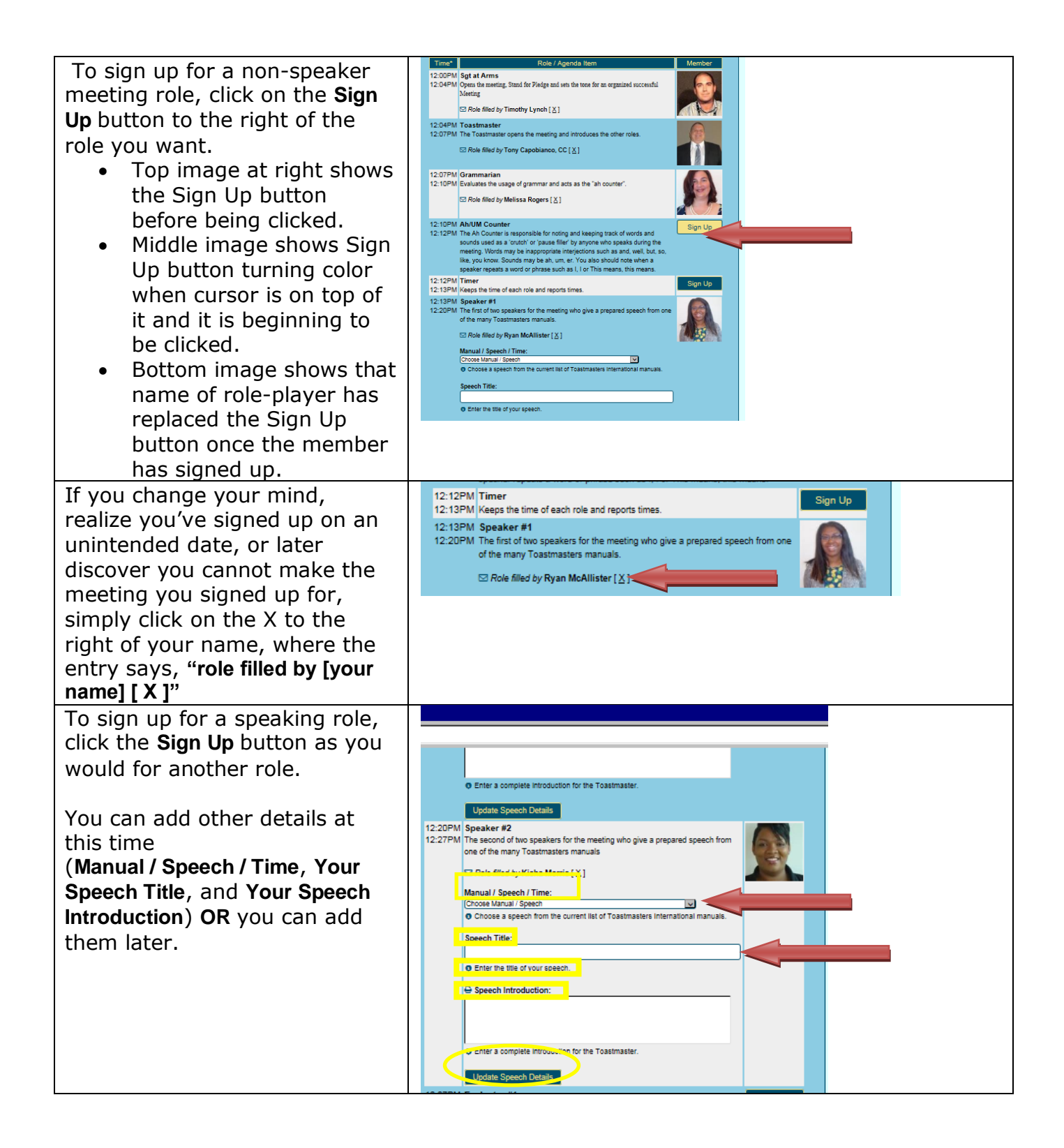

| To fill in details about your<br>speech, use the pull-down<br>menu entitled <b>Manual / Speech /</b><br><b>Time</b> to choose the manual and<br>project number for your<br>speech. Manuals are listed<br>alphabetically by manual title.                                                                                                    | Manual / Speech / Time  ✓ Choose Manual / Speech COMPETENT COMMUNICATION (CC) MANUAL: The lee Breaker (4 to 6 min) COMPETENT COMMUNICATION (CC) MANUAL: Organize Your Speech (5 to 7 min) COMPETENT COMMUNICATION (CC) MANUAL: Get to the Point (5 to 7 min) COMPETENT COMMUNICATION (CC) MANUAL: Get to the Point (5 to 7 min) COMPETENT COMMUNICATION (CC) MANUAL: How to Say It (5 to 7 min) COMPETENT COMMUNICATION (CC) MANUAL: Your Body Speaks (5 to 7 min) COMPETENT COMMUNICATION (CC) MANUAL: Your Body Speaks (5 to 7 min) COMPETENT COMMUNICATION (CC) MANUAL: Your Body Speaks (5 to 7 min) COMPETENT COMMUNICATION (CC) MANUAL: Research Your Topic (5 to 7 min) COMPETENT COMMUNICATION (CC) MANUAL: Research Your Topic (5 to 7 min) COMPETENT COMMUNICATION (CC) MANUAL: Research Your Topic (5 to 7 min) COMPETENT COMMUNICATION (CC) MANUAL: Persuade with Power (5 to 7 min) COMPETENT COMMUNICATION (CC) MANUAL: Inspire Your Audience (8 to 10 min) COMPETENT COMMUNICATION (CC) MANUAL: Inspire Your Audience (8 to 10 min) COMMUNICATING ON TELEVISION: The Tailk Show (10 min) COMMUNICATING ON TELEVISION: The Pass Conference (4 to 6 min presentation; 8 to 10 min with Q&A) COMMUNICATING ON TELEVISION: The Press Conference (4 to 6 min presentation; 8 to 10 min with Q&A) COMMUNICATING ON TELEVISION: The Press Conference (4 to 6 min presentation; 8 to 10 min with Q&A) COMMUNICATING ON TELEVISION: The Press Conference (4 to 6 min presentation; 8 to 10 min with Q&A) COMMUNICATING ON TELEVISION: The Press Conference (4 to 6 min presentation; 8 to 10 min with Q&A) COMMUNICATING ON TELEVISION: The Press Conference (4 to 6 min presentation; 8 to 10 min with Q&A) COMMUNICATING ON TELEVISION: The Press Conference (4 to 6 min presentation; 8 to 10 min with Q&A) COMMUNICATING DISCUSSION: The Pranel Moderator (20 to 30 min) FACILITATING DISCUSSION: The Brainstorming Session (20 to 30 min) |
|----------------------------------------------------------------------------------------------------|----------------------------------------------------------------------------------------------------|
| You can also type in the name<br>of your speech in the box <b>Your</b><br><b>Speech Title</b> and your<br>introduction in the box <b>Your</b><br><b>Speech Introduction</b> .                                                                                                    | INTERPERSONAL COMMUNICATIONS: Conversing with Ease (10 to<br>INTERPERSONAL COMMUNICATIONS: The Successful Negotiator (1<br>INTERPERSONAL COMMUNICATIONS: Diffusing Verbal Criticism (1C<br>INTERPERSONAL COMMUNICATIONS: The Coach (10 to 14 min)<br>INTERPERSONAL COMMUNICATIONS: Asserting Yourself Effectively<br>INTERPERSONAL COMMUNICATIONS: Asserting Yourself Effectively<br>INTERPRETIVE READING: Read A Story (8 to 10 min)<br>INTERPRETIVE READING: Interpreting Poetry (6 to 8 min)<br>INTERPRETIVE READING: The Monodrama (5 to 7 min)<br>INTERPRETIVE READING: The Play (12 to 15 min)<br>INTERPRETIVE READING: The Oratorical Speech (10 to 12 min)                                                                                                    |
| <b>Note</b> : You may find that the<br>speech time for a project listed<br>in the pull-down menu does not<br>coincide with the time listed in<br>your manual. Or you may be<br>delivering a non-manual<br>speech. In that case, scroll<br>down to the <b>Other Manual or Non</b><br><b>Manual Speech</b> section of the<br>pull-down menu, choose the<br>correct timeframe, enter the<br>details in the <b>Your Speech Title</b><br>or <b>Your Speech Introduction</b> , and<br>let the VPE and the<br><u>Toastmaster of the week know</u> . | Other Manual or Non Manual Speech: Custom Speech (3 to 5 min)<br>Other Manual or Non Manual Speech: Custom Speech (8 to 10 min)<br>Other Manual or Non Manual Speech: Custom Speech (10 to 12 min)<br>Other Manual or Non Manual Speech: Custom Speech (10 to 12 min)<br>Other Manual or Non Manual Speech: Custom Speech (18 to 20 min)<br>Other Manual or Non Manual Speech: Custom Speech (18 to 20 min)<br>Other Manual or Non Manual Speech: Custom Speech (28 to 25 min)<br>Other Manual or Non Manual Speech: Custom Speech (28 to 30 min)<br>Other Manual or Non Manual Speech: Custom Speech (28 to 30 min)<br>Other Manual or Non Manual Speech: Custom Speech (45 to 50 min)<br>Other Manual or Non Manual Speech: Custom Speech (45 to 50 min)<br>Other Manual or Non Manual Speech: Custom Speech (45 to 50 min)<br>Other Manual or Non Manual Speech: Custom Speech (45 to 50 min)<br>Other Manual or Non Manual Speech: Custom Speech (45 to 50 min)<br>Other Manual or Non Manual Speech: Custom Speech (55 to 60 min)<br>Other Manual or Non Manual Speech: Custom Speech (13 to 4 min spee<br>PERSUASIVE SPEAKING: The Effective Salesperson (3 to 4 min spee<br>PERSUASIVE SPEAKING: Conquering the 'Cold Call' (3 to 4 min spee<br>PERSUASIVE SPEAKING: Addressing the Opposition (7 to 9 min spee<br>PERSUASIVE SPEAKING: The Vinning Proposal (5 to 7 min)<br>PERSUASIVE SPEAKING: The Persuasive Leader (6 to 8 min)<br>PUBLIC RELATIONS: The Persuasive Approach (8 to 10 min)<br>PUBLIC RELATIONS: The Persuasive Approach (8 to 10 min)<br>PUBLIC RELATIONS: The Nontechnical Audience (10 to 12 *                                                                                                    |
| Be sure to click <b>Update Speech</b><br><b>Details</b> after adding the manual<br>information, speech title, and/or<br>introduction –otherwise, the<br>information will not be saved.<br>You may also need to wait for<br>the page to refresh before doing<br>anything else on that agenda.                                                                                                    | Update Speech Details                                                                                                    |
| At the bottom of the agenda,<br>you can also add a note relating<br>to the overall meeting<br>(example: If you're<br>Toastmaster and want to note<br>the meeting theme.) Be sure to<br>click<br><b>Update Meeting Notes</b> .                                                                                                    | Meeting Notes: After entering your note, must click the button below to save it(   This is a great place to let the other members know if you cannot make the meeting  Update Meeting Notes                                                                                                    |

You can find out what these function buttons do by mousing over them, but probably the only really useful one for most members is the email button (first on left), which the Toastmaster or General Evaluator can use to send the agenda to role players to confirm their roles.

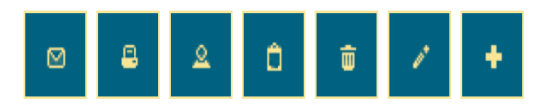